# RV110W ىلع PPPoE نيوكت

### فدەلا

ةكبش لوكوتورب وه (PPPoE) تنرثيإلاا ربع ةطقن ىلإ ةطقن نم لـاصتالا لـوكوتورب لمعي .تنرثيإلاا راطإ لخاد ةطقن ىلإ ةطقن نم لـاصتالا لـوكوتورب ىلع يوتحي مدختسملل نكميو نمآ لـكشب لـاصتالا ربع مزحلا لـقن لـيهست ىلع PPPoE لـوكوتورب .تنرثيإ ةكبش ربع رخآ ىلإ زاهج نم ايلعف بلطلا

.RV110W ىلع PPPoE تادادعإ نيوكت ةيفيك حيضوت وه دنتسملا اذه نم فدهلا

# قيبطتلل ةلباقلا ةزهجألا

RV110W زارطU<sup>I.</sup>

## PPPoE نيوكت

WAN < ةكبش رتخاو بيولا نيوكتل ةدعاسملا ةادألاا ىلإ لوخدلا ليجستب مق .1 ةوطخلا

| nternet Setup             |                                                      |
|---------------------------|------------------------------------------------------|
| Internet Connection Type: | PPPoE                                                |
| PPPoE Settings            |                                                      |
| Username:                 |                                                      |
| Password:                 |                                                      |
| © Connect on Demand: M    | ax Idle Time 5 minutes (Range: 1 - 9999, Default: 5) |
| Keep Alive: Redial perio  | d 30 seconds (Range: 20 - 180, Default: 30)          |
| Authentication Type:      | Auto Negotiation 💌                                   |
| Optional Settings         |                                                      |
| Host Name:                | router1FE47D                                         |
| Domain Name:              |                                                      |
| MTU:                      | ◉ Auto ◯ Manual                                      |
| Size:                     | 1500 Bytes (Range: 576 - 1492, Default: 1492)        |
| Save Cancel               |                                                      |

| Internet Setup            |                                                      |
|---------------------------|------------------------------------------------------|
| Internet Connection Type: | PPPoE 💌                                              |
| PPPoE Settings            |                                                      |
| Username:                 | username                                             |
| Password:                 |                                                      |
| © Connect on Demand: M    | ax Idle Time 5 minutes (Range: 1 - 9999, Default: 5) |
| Keep Alive: Redial perio  | d 30 seconds (Range: 20 - 180, Default: 30)          |
| Authentication Type:      | Auto Negotiation 💌                                   |
| Optional Settings         |                                                      |
| Host Name:                | router1FE47D                                         |
| Domain Name:              |                                                      |
| MTU:                      | 🖲 Auto 🖱 Manual                                      |
| Size:                     | 1500 Bytes (Range: 576 - 1492, Default: 1492)        |
| Save Cancel               |                                                      |

.لاجم *username ل*ا يف ك isp ب دوزي username لاا تلخد .3 ةوطخلا

| Internet Setup            |                                                       |
|---------------------------|-------------------------------------------------------|
| Internet Connection Type: | PPPoE 💌                                               |
| PPPoE Settings            |                                                       |
| Username:                 | username                                              |
| Password:                 |                                                       |
| © Connect on Demand: N    | lax Idle Time 5 minutes (Range: 1 - 9999, Default: 5) |
| Keep Alive: Redial period | od 30 seconds (Range: 20 - 180, Default: 30)          |
| Authentication Type:      | Auto Negotiation 💌                                    |
| Optional Settings         |                                                       |
| Host Name:                | router1FE47D                                          |
| Domain Name:              |                                                       |
| MTU:                      | 🖲 Auto 🔘 Manual                                       |
| Size:                     | 1500 Bytes (Range: 576 - 1492, Default: 1492)         |
| Save Cancel               |                                                       |

لاجم *ةملكلا* يف ك isp ب دوزي ةملكلا تلخد .4 ةوطخلا.

| nternet Setup              |                                                       |
|----------------------------|-------------------------------------------------------|
| Internet Connection Type:  | PPPoE 💌                                               |
| PPPoE Settings             |                                                       |
| Username:                  | username                                              |
| Password:                  |                                                       |
| Connect on Demand: M       | lax Idle Time 5 minutes (Range: 1 - 9999, Default: 5) |
| 🛇 Keep Alive: Redial perio | od 30 seconds (Range: 20 - 180, Default: 30)          |
| Authentication Type:       | Auto Negotiation 💌                                    |
| Optional Settings          |                                                       |
| Host Name:                 | router1FE47D                                          |
| Domain Name:               |                                                       |
| MTU:                       | Auto O Manual                                         |
| Size:                      | 1500 Bytes (Range: 576 - 1492, Default: 1492)         |
| Size:<br>Save Cancel       | Ison         Bytes (Range: 576 - 1492, Default: 149   |

**ةايحلا ديق ىلع ءاقبلا** وأ **بلطلا دنع لاصتالا** امإ قوف رقنا .5 ةوطخلا.

| Internet Connection Type:                                                                                       | PPPoE                                                                                                   |
|----------------------------------------------------------------------------------------------------|----------------------------------------------------------------------------------------------------|
| PPPoE Settings                                                                                                  |                                                                                                    |
| Username:                                                                                                    | username                                                                                                |
| Password:                                                                                                    |                                                                                                    |
|                                                                                                    | lav Idle Time 5 minutes (Range: 1 - 9999 Default: 5)                                                    |
| Connect on Demand: M                                                                                            | matter (range. 1 5555, belaut. 5)                                                                       |
| <ul> <li>Connect on Demand: N</li> <li>Keep Alive: Redial period</li> </ul>                                     | od 30 seconds (Range: 20 - 180, Default: 30)                                                            |
| <ul> <li>Connect on Demand: N</li> <li>Keep Alive: Redial period</li> <li>Authentication Type:</li> </ul>       | od 30 seconds (Range: 20 - 180, Default: 30)                                                            |
| Connect on Demand: N Keep Alive: Redial period Authentication Type: Optional Settings                           | od 30 seconds (Range: 20 - 180, Default: 30)                                                            |
| © Connect on Demand: N<br>© Keep Alive: Redial perio<br>Authentication Type:<br>Optional Settings<br>Host Name: | od 30 seconds (Range: 20 - 180, Default: 30) Auto Negotiation                                           |
| © Connect on Demand: N                                                                                          | add active results       (Range: 20 - 180, Default: 30)         Auto Negotiation           router1FE47D |
| © Connect on Demand: N                                                                                          | od 30 seconds (Range: 20 - 180, Default: 30) Auto Negotiation  router1FE47D  Auto © Manual              |

يلاتلا وحنلا ىلع ةحاتملا تارايخلا ديدحت متي:

كيدل (ISP) تنرتنإلاا ةمدخ دوزم موسر تناك اذإ رايخلاا اذه ددح — بلطلاا دنع لاصتالا<sup>.</sup> لاصتا ليغشت متي ،رايخلا اذه ديدحت دنع .هب لصتملا تقولا رادقم ىلإ دنتست رورم ةكرح دجوت الو الماخ لاصتالا ناك اذإ .تانايبلا رورم ةكرح دوجو دنع طقف تنرتنإلا ليغشت فاقيإ اهدعب متي يتلا قئاقدلا ددع لخداً .لاصتالا قالغإ متي ،ةقفدتم .لومخلا تقول يصقألا دحلا لقح يف لاصتالا

لواحي يتلاا يناوثلا ددع لخدأ ،*بلطلا ةداعاٍ ةرتف* لقح يف — ةايحلا ديق ىلع ءاقبلا<sup>ر.</sup> اهدعب RV110W امدعب

*.ةقداصملا عون* ةلدسنملا ةمئاقلا نم ةقداصملا عون رتخأ .6 ةوطخلا

| Internet Connection Type | e: PPPoE                                                 |
|--------------------------|----------------------------------------------------------|
| PPPoE Settings           |                                                          |
| Jsername:                | username                                                 |
| Password:                | •••••                                                    |
| Connect on Demand        | I: Max Idle Time 5 minutes (Range: 1 - 9999, Default: 5) |
| Keep Alive: Redial pe    | eriod 30 seconds (Range: 20 - 180, Default: 30)          |
| Authentication Type:     | Auto Negotiation 💌                                       |
| Optional Settings        |                                                          |
| Host Name:               | router1FE47D                                             |
|                          | domain.com                                               |
| Domain Name:             |                                                          |
| Jomain Name:<br>MTU:     | Auto C Manual                                            |

يلاتال وحنالا ىلع ةحاتمالا تارايخاا ديدحت متي:

ةنيعملا نامألا ةيمزراوخ ددحي نيوكت بلط مداخلا لسري — يئاقلتلا ضوافتلا عون· مت يذلا نامألا عون عم ةقداصملا دامتعا تانايب RV110W لسري ،كلذ دعب .هيلع مداخلا ةطساوب اقباس هلاسرا.

ب لاصتال (PAP) بالصتال (PAP) بورما الله ملك المال وكوتورب مدختسي – PAP عون ISP.

كوكوتورب· يدحتلا ةميقب لاصتالا ديكأتل ةقداصملا لوكوتورب مدختسي — CHAP لوكوتورب· (CHAP) ب لاصتالا دنع (ISP.

نةميقب لاصتالا ديكأتال ةقداصملا لوكوتورب مدختسي — MS-CHAPv2 وأ MS-CHAP· نم يدحتلا SP.

.*فيضملا مسا* لقح يف RV110W ل فيضملا مسا لخدأ (يرايتخإ) .7 ةوطخلا

ىلا يطختلاب مقف ،ةيرايتخالا تادادعإلا نم يأ نيوكت يف بغرت نكت مل اذا **:ةظحالم** 11. ةوطخلا

| Internet Setup            |                                                      |
|---------------------------|------------------------------------------------------|
| Internet Connection Type: | PPPoE 💌                                              |
| PPPoE Settings            |                                                      |
| Username:                 | username                                             |
| Password:                 | ••••••                                               |
| © Connect on Demand: M    | ax Idle Time 5 minutes (Range: 1 - 9999, Default: 5) |
| Keep Alive: Redial period | d 30 seconds (Range: 20 - 180, Default: 30)          |
| Authentication Type:      | Auto Negotiation 💌                                   |
| Optional Settings         |                                                      |
| Host Name:                | router1FE47D                                         |
| Domain Name:              | domain.com                                           |
| MTU:                      | Auto O Manual                                        |
| Size:                     | 1500 Bytes (Range: 576 - 1492, Default: 1492)        |
| Save Cancel               |                                                      |

ل*اجملا مسا* لقح يف كتكبش لاجم مسا لخدأ .8 ةوطخلا.

| Internet Connection Type: | PPPoE                                                 |
|---------------------------|-------------------------------------------------------|
| PPPoE Settings            |                                                       |
| Username:                 | username                                              |
| Password:                 |                                                       |
| Connect on Demand: M      | lax Idle Time 5 minutes (Range: 1 - 9999, Default: 5) |
| Keep Alive: Redial period | od 30 seconds (Range: 20 - 180, Default: 30)          |
| Authentication Type:      | Auto Negotiation 💌                                    |
| Optional Settings         |                                                       |
| Host Name:                | router1FE47D                                          |
| Domain Name:              | domain.com                                            |
|                           | Auto O Manual                                         |
| MTU:                      |                                                       |

مجحلا طبضتل (MTU) لقنلل ىصقألاا دحلا ةدحو مجح طبضل **يئاقلت** رقنا .9 ةوطخلا (MTU) لقنلل ىصقألاا دحلا ةدحو مجح ديدحتل **يودي** رقنا وأ ،ايئاقلت

| Internet Connection Type: | PPPoE -                                               |
|---------------------------|-------------------------------------------------------|
| PPPoE Settings            |                                                       |
| Jsername:                 | username                                              |
| Password:                 | ••••••                                                |
| Connect on Demand: N      | Max Idle Time 5 minutes (Range: 1 - 9999, Default: 5) |
| Keep Alive: Redial period | od 30 seconds (Range: 20 - 180, Default: 30)          |
| Authentication Type:      | Auto Negotiation 💌                                    |
| Optional Settings         |                                                       |
| Host Name:                | router1FE47D                                          |
| Domain Name:              | domain.com                                            |
| MTU:                      | Auto O Manual                                         |
|                           |                                                       |

يف (MTU) ل\_قنلل ىصقألاا دحلا ةدحو مجح لخدأف ،**يودي** قوف رقنلاب تمق اذإ .10 ةوطخلا م*جحلا* ل\_قح.

تارييغتلا لهاجتل **رمألاا ءاغل**ا وأ ،نيوكتلا تارييغت ظفحل **ظفح** قوف رقنا .11 ةوطخلا.

ةمجرتاا مذه لوح

تمجرت Cisco تايان تايانق تال نم قعومجم مادختساب دنتسمل اذه Cisco تمجرت ملاعل العامي عيمج يف نيم دختسمل لمعد يوتحم ميدقت لقيرشبل و امك ققيقد نوكت نل قيل قمجرت لضفاً نأ قظعالم يجرُي .قصاخل امهتغلب Cisco ياخت .فرتحم مجرتم اممدقي يتل القيفارت عال قمجرت اعم ل احل اوه يل إ أم اد عوجرل اب يصوُتو تامجرت الاذة ققد نع اهتي لوئسم Systems الما يا إ أم الا عنه يل الان الانتيام الال الانتيال الانت الما